# ADSL – Szereld magad! Telepítési útmutató

Kérjük, ezt olvassa el először!

**T**··Com···

۲

۲

۲

۲

### 6. sz. melléklet: Települések listája

Az alábbiakban található azon települések listája, ahol a szolgáltatás a megrendelés T-Com-hoz történő beérkezését követő munkanapon aktiválásra kerül, amennyiben a műszaki lehetőségek adottak:

Balassagyarmat, Baktalórántháza, Berettyóújfalu, Budapest, Cegléd, Csorna, Debrecen, Dombóvár, Eger, Encs, Gyöngyös, Győr, Hajdúszoboszló, Hatvan, Heves, Ibrány, Kaposvár, Kazincbarcika, Karcag, Kecskemét, Keszthely, Kiskunfélegyháza, Kisvárda, Kunszentmárton, Kunszentmiklós, Létavértes, Marcali, Mátészalka, Mezőkövesd, Miskolc, Mohács, Mosonmagyaróvár, Nagykanizsa, Nagykálló, Nyírbátor, Nyíregyháza, Ózd, Paks, Pécs, Polgár, Püspökladány, Sárospatak, Siófok, Sopron, Székesfehérvár, Szekszárd, Szerencs, Szigetvár, Szolnok, Szombathely, Tapolca, Tatabánya, Tiszafüred, Tiszalök, Tiszakécske, Tiszaújváros, Törökszentmiklós, Vásárosnamény, Zalaegerszeg.

۲

# Bevezető

## Kedves Ügyfelünk!

Örömmel üdvözöljük az ADSL internetet használók táborában!

A T-Com 2000 szeptemberében vezette be a gyors internetezést biztosító, szélessávú ADSL-szolgáltatást, melynek egyik tagja az "ADSL – Szereld magad!" csomag.

A "ADSL - Szereld magad !" szolgáltatással egyszerűen és gyorsan, külső segítség nélkül otthonában telepíthető a nagy sebességű internet, az ADSL!

Reméljük, hogy az ADSL-technika Önt is meggyőzi a szolgáltatáscsalád előnyeiről:

- a hagyományos dial-up, illetve az ISDN-en történő internetelérésnél nagyságrendekkel gyorsabb internet,
- folyamatos nagy sebességű internetezés a meglévő telefonvezetéken keresztül.

Tájékoztató füzetünkkel szeretnénk segítséget nyújtani Önnek abban, hogy otthonában önállóan, könnyen és gyorsan képes legyen telepíteni az ADSL-t. Ezért kérjük, hogy figyelmesen olvassa végig útmutatónkat, és pontosan kövesse az abban meghatározott lépéseket!

Engedje meg, hogy néhány praktikus tanácsot adjunk, mielőtt hozzákezdene a csomag telepítéséhez. Ellenőrizze, hogy az alább felsorolt eszközök mind megtalálhatók-e csomagjában!

Az "ADSL – Szereld magad!" csomag tartalma:

- 1 db felhasználói és telepítési útmutató (jelen útmutató)
- 1 db elválasztó szűrő (splitter)
- 1 db ADSL NT (ANT)
- 1 db 220 V-os hálózati adapter
- 1 db RJ45-R45 (8 pólusú) UTP-kábel, 3-as számmal jelölve a csomagban
- 2 db RJ11-RJ11 (6 pólusú) telefonkábel, 1-es és 2-es számmal jelölve a csomagban.

#### Fontos!

A szolgáltatást a T-Com-hoz történő beérkezését követően legkésőbb két munkanapon belül aktiválja a T-Com, amennyiben a műszaki lehetőségek adottak. Abban az esetben, ha az "ADSL – Szereld magad!" csomagot a szolgáltatás megrendelésével EGY IDŐBEN vette át, kérjük, hogy a telepítést a 2 munkanap letelte után kezdje meg! A 6. sz. mellékletben (19. oldal) található azon települések listája, ahol a szolgáltatás a megrendelés T-Comhoz történő beérkezését követő munkanapon már aktiválásra kerül.

## Mellékletek

۲

#### Az eszköz csatlakozói:

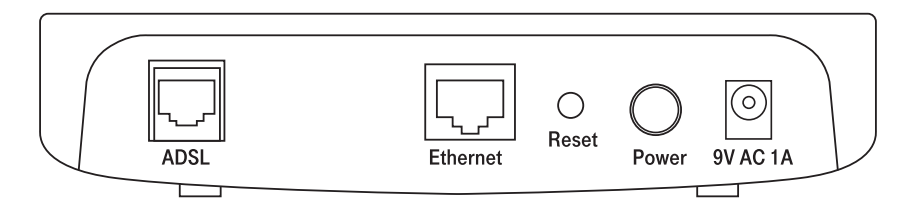

| Csatlakozó | Funkció                                                                                                  |  |
|------------|----------------------------------------------------------------------------------------------------|--|
| ADSL       | Az eszköz ADSL vonali interfésze, melyet az előfizetői szűrő megfelelő interfészéhez kell csatlakoztatni |  |
| Ethernet   | Ethernet csatlakozó. Helyi Ethernet hálózathoz (HUB, switch, közvetlen számítógép) kell csatlakoztatni   |  |
| Reset      | Reset gomb, megnyomásakor az ADSL NT újraindul az alapértelmezett beállításokkal                         |  |
| Power      | Tápellátás ki/bekapcsoló gomb                                                                            |  |
| 9V AC 1A   | Az eszköz tápegységének csatlakozója                                                                     |  |

#### Az eszköz csatlakoztatása:

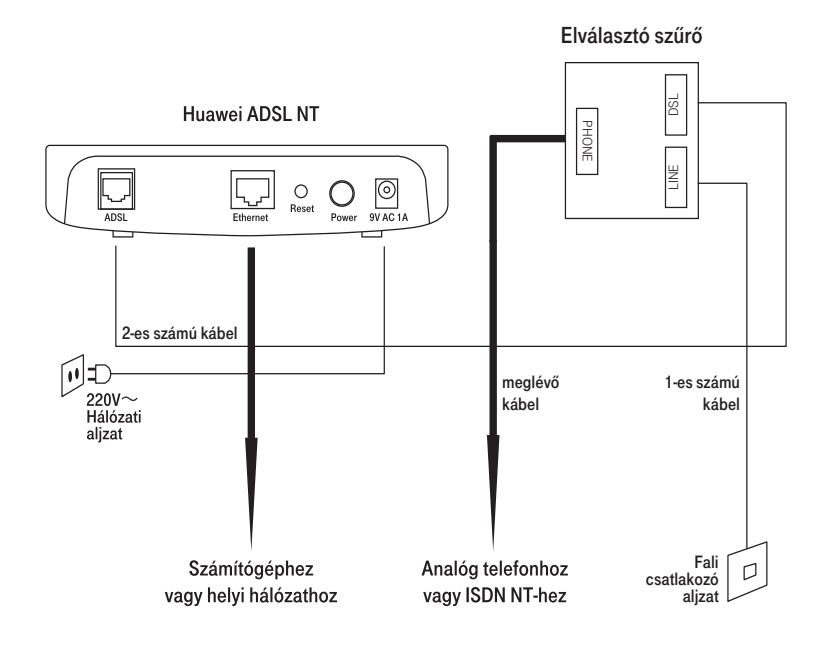

۲

17

# Az ADSL szolgáltatás üzembe helyezése

Az ADSL-szolgáltatás üzembe helyezésekor egy ún. elválasztó szűrőt (splitter) és egy ADSL-modemet (ADSL NT-t) kell telepíteni. A szűrő feladata a hagyományos telefon (analóg vagy ISDN), és az internetet biztosító ADSL szétválasztása.

Az elválasztó szűrő, telefon vagy ISDN NT, illetve ADSL NT elhelyezkedését az alábbi ábrák mutatják.

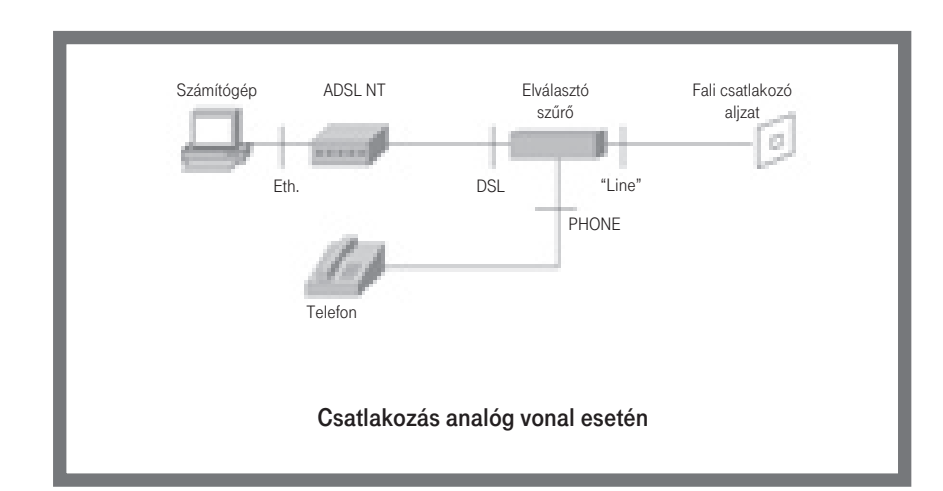

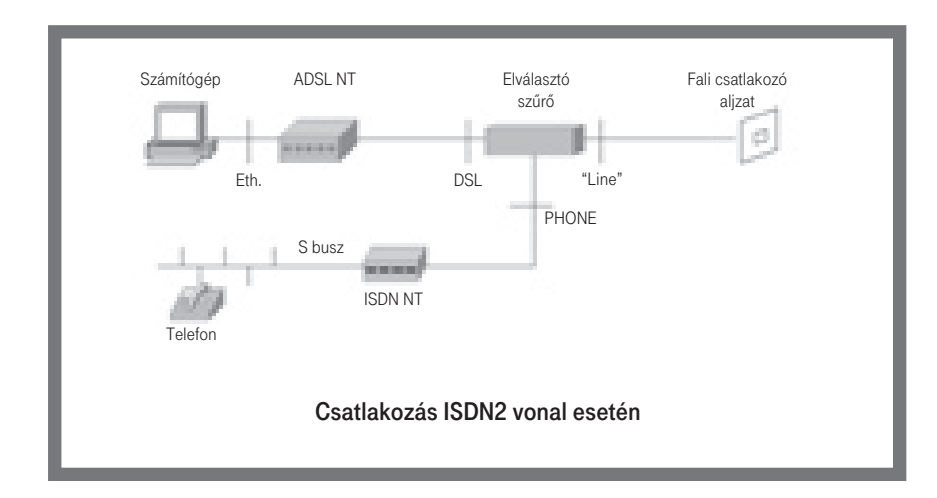

# Mellékletek

۲

### 3. sz. melléklet: Tesztszerver

A T-Com az ADSL-szolgáltatásával kapcsolatos hibaelhárítási feladatok gyorsítása érdekében a saját hálózatában kialakított egy ún. "tesztszerver környezetet". Ennek az internetszolgáltatóktól függetlenül működő szervernek a segítségével az ügyfelek saját gépükről ellenőrizhetik az ADSL-kapcsolat T-Com-szakaszának működését. Ha a szervert nem tudja elérni, akkor a T-Com hálózatában van a hiba, ha a szerver elérhető, akkor a T-Com szolgáltatása megfelelően működik. Mindemellett a szerveren található alkalmazás lehetőséget biztosít az ADSL-hozzáférés tesztelésére.

### A tesztszerver elérhetősége

A tesztszervert az alábbi felhasználó névvel és jelszóval érheti el:

| User name: | adsl@test |
|------------|-----------|
| Password:  | test      |

A tesztszerver elérésének lépései:

1. Bontsa meglévő internetkapcsolatát

2. Csatlakozzon a fenti felhasználó névvel és jelszóval

Amennyiben nem sikerül elérnie a szervert, akkor az 1. sz. mellékletben található hibaelhárítási útmutató szerint járjon el. Ha a csatlakozás sikeres volt, akkor a tesztszervert egy böngésző segítségével a http://192.168.9.1 címen érheti el. A tesztszerveren mért sebesség ad tájékoztatást a T-Com hálózatán belül létrejött kapcsolat aktuális sebességéről.

A tesztszerver honlapján információt talál a tesztszerver működéséről, valamint lehetősége van az ADSL-kapcsolat sebességének mérésére. Ehhez a "Teszt" menüre kell kattintania, ahol először ki kell választania a mérés során le-, illetve feltöltendő adatmennyiséget. (Minél nagyobb méretű a méréshez használt adatmennyiség, annál pontosabb lesz a mérés.) Ezután a megjelenő menüpontra kattintva a mérés automatikusan elkezdődik, majd a mérés végeztével tájékoztató adatokat kap arról, hogy Önnek mekkora sávszélesség áll rendelkezésére.

6

۲

15

## Az eszközök csatlakoztatásának lépései

4. Analóg telefonkészülékének kábelét, kérjük, kösse össze az elválasztó szűrő még egyetlen szabad, "Phone" feliratú csatlakozójával!

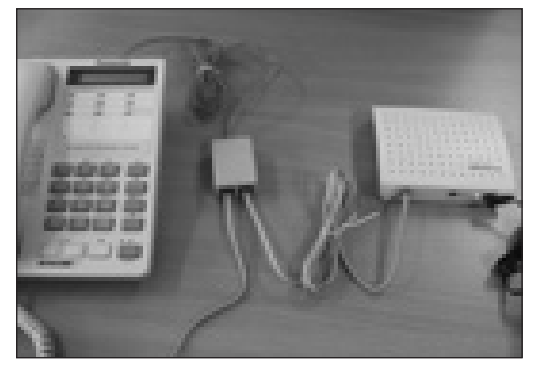

5. Csatlakoztassa a csomagban található, 3-as számmal jelölt kábel egyik végét a számítógép Ethernet hálózati kártyájának csatlakozójához, a másik végét az ADSL NT "Ethernet" feliratú aljzatához!

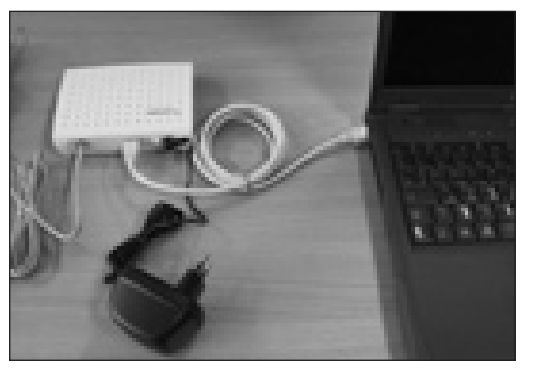

6. Ha a fenti összeállítást elvégezte, az ADSL NT üzembe helyezése következik: csatlakoztassa a hálózati adaptert a legközelebbi konnektorhoz (230V)! A "Power" gomb megnyomásával kapcsolja be a az ADSL modemet! Ha az ADSL NT-n található kisméretű színes kijelzők (ún. LED-ek) különböző színekben kezdenek el világítani, sikerült bekapcsolnia a modemet.

### Ebben az esetben Ön sikeresen létrehozta ADSL hozzáférését!

Amennyiben az ADSL NT "ADSL Link/Act" elnevezésú LED-je folyamatosan zölden világít, abban az esetben a T-Com az ADSL szolgáltatását aktiválta.

A LED színeinek jelentését a 4. mellékletben találja meg. Az internetkapcsolat létesítéséhez az internetszolgáltatójától kap tájékoztatást. (Továbbá lásd az 1., 2. és 4. mellékleteket.)

# Mellékletek

۲

### Mekkora sebesség érhető el T-Com ADSL-hozzáféréssel?

Az ADSL-szolgáltatás által elérhető mindenkori sebesség-értékekről a T-Com honlapján (www.t-com.hu) tájékozódhat. A csomagok az elérhető maximális sebességben, illetve ennek megfelelően a szolgáltatási díjakban különböznek. A felhasználóknak a garantált sávszélesség mindig a rendelkezésükre áll. A hozzáféréseken elérhető aktuális sebességértékeket az internet pillanatnyi forgalmi viszonyai határozzák meg.

#### Milyen feladatokat lát el az elválasztó szűrő?

A hagyományos alapsávi POTS (hagyományos távbeszélő-szolgáltatás) típusú vagy ISDN2 szolgáltatásoknak (beszéd, fax, ISDN-adatforgalom), valamint a velük párhuzamosan, ugyanazon a vonalon élő, nagysebességű adatkapcsolatnak az egyidejű zavarmentes nyújtása érdekében az ADSL-átviteltechnikai rendszer a szolgáltatásokat a használt frekvenciasávok szerint választja szét (az analóg telefon 3,4 kHz-ig, az ISDN 80 kHz-ig, míg az ADSL-rendszer 138 kHz-től 1,1 MHz-ig használja a frekvenciatartományt).

Ehhez mind az előfizetői oldalon, mind pedig hálózati oldalon hozzáférésenként egy-egy elválasztó szűrőre van szükség. Ennek alkalmazásával a két különböző típusú szolgálat (ISDN/POTS és ADSL-adatkapcsolat) egyidejű rendelkezésre állása és igény esetén a folyamatos, nagysebességű adatkapcsolat megléte biztosítható.

# Van az ADSL NT-nek hasonló visszahívási (call back) funkciója, amilyen pl. az ISDN esetén lehetséges?

Az ADSL-rendszer nem rendelkezik ilyen funkciókkal, mert nem hívással épül fel.

#### Mi a felhasználói név (login name) az ADSL esetén?

E felhasználói név a szolgáltató által választott karaktersorozat (általában a megrendelő neve). Amennyiben ADSL-összeköttetésén keresztül az internethez szeretne csatlakozni, akkor a kapcsolat felépítéskor a felhasználói névvel és jelszóval azonosíthatja magát. Ezen információk alapján történik meg a jogosultság ellenőrzése, ezért ezeket az információkat ne ossza meg másokkal!

۲

# Az eszközök csatlakoztatásának lépései

4. Az ISDN NT U interfészét tegye szabaddá és kösse össze az elválasztó szűrő "Phone" feliratú csatlakozójával!

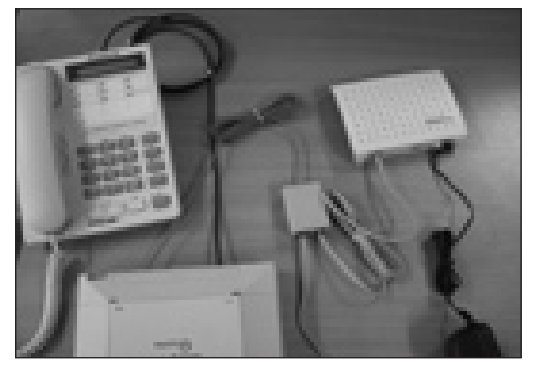

5. Csatlakoztassa a csomagban található, 3-as számmal jelölt kábel egyik végét a számítógép Ethernet hálózati kártyájának csatlakozójához, a másik végét az ADSL NT "Ethernet" feliratú aljzatához!

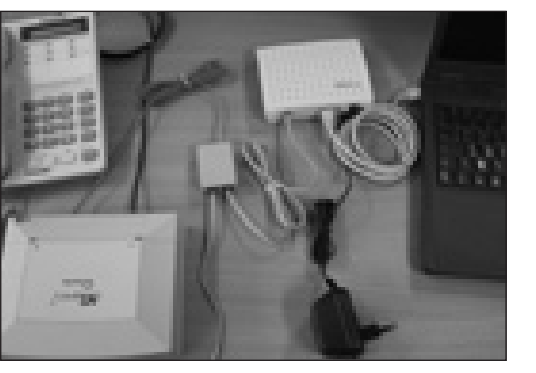

6. Ha a fenti összeállítást elvégezte, az ADSL NT üzembe helyezése következik. Csatlakoztassa a hálózati adaptert a legközelebbi konnektorhoz (230V)! A "Power" gomb megnyomásával kapcsolja be a modemet! Ha az ADSL NT–n található, kisméretű színes kijelzők (ún. LED-ek) különböző színekben kezdenek el világítani, sikerült bekapcsolnia a modemet.

### Ebben az esetben Ön sikeresen létrehozta ADSL hozzáférését!

Amennyiben, az ADSL NT "ADSL Link/Act" elnevezésű LED-je folyamatosan zölden világít, abban az esetben a T-Com az ADSL szolgáltatását aktiválta.

A LED színeinek jelentését a 4. mellékletben találja meg. Az internetkapcsolat létesítéséhez az internetszolgáltatójától kap tájékoztatást. (Továbbá lásd az 1., 2. és 4. mellékleteket.)

# Mellékletek

۲

### 1. sz. melléklet: Hibaelhárítás

| Hibajelenség                                                                                                    | Hiba lehetséges okai                                                         | Hibaelhárítás                                                                                                    |
|----------------------------------------------------------------------------------------------------|------------------------------------------------------------------------------|----------------------------------------------------------------------------------------------------|
| Már létesített kapcsolat ese-<br>tén: a "ppp over Ethernet"<br>kapcsolat a felépítési idő<br>túllépése miatt áll le. | A modem nem üzemképes                                                        | Ellenőrizze a modem Power LED-jét!<br>Üzemszerű állapot esetén a Power LED<br>folyamatosan zölden világít. Hiba esetén<br>ellenőrizze a 230 V-os csatlakozást,<br>a csatlakozó és kábel hibátlanságát!                                                |
| (ppp negotiation timed out)                                                                                          | Az előfizetői és központoldali modem<br>között nincs meg<br>a szinkronizáció | Ellenőrizze a modemen a WAN Link/ADSL<br>Link LED állapotát! Üzemszerű állapot<br>esetén a LED folyamatosan zölden világít.<br>Amennyiben 5 perc múltán sem jön létre<br>a szinkron, hívja az internetszolgáltatóját!                                 |
|                                                                                                    | Hibás Ethernet-csatlakozás                                                   | Ellenőrizze a modemen a LAN/LAN Link<br>LED állapotátl Ennek folyamatosan zölden<br>kell világítania. Amennyiben nem világít,<br>ellenőrizze az Ethernet-kábelt!                                                                                      |
|                                                                                                    | ADSL-hálózati hiba                                                           | Amennyiben a fenti három hibaforrást<br>ellenőrzéssel kizárta, s a hiba mégis<br>fennáll, akkor hívja az internetszolgáltatóját!                                                                                                    |
| Autentikációs hiba<br>(Authentication failed)                                                                        | Hibás felhasználói név/jelszó                                                | Ellenőrizze felhasználói nevét és jelszavát!<br>(A felhasználói névnek "@t-online.hu*-ra<br>kell végződnie!) Ügyeljen a kisbetű,<br>nagybetű közötti különbségre! Ha ennek<br>ellenére nem sikerül a csatlakozás,<br>hívja az internetszolgáltatóját! |
|                                                                                                    | Szerveroldali autentikációs hiba                                             | Hívja az internetszolgáltatóját!                                                                                                    |

۲

10

۲

### 2. sz. melléklet: Gyakori kérdések

### Mi az ADSL?

Az ADSL-technológián alapuló szolgáltatás (Asymmetrical Digital Subscriber Line – Aszimmetrikus Digitális Előfizetői Vonal) a meglévő közcélú távbeszélő-előfizetői hálózatba telepített sodrott rézvezetőt felhasználva a hagyományos telefon-, ill. ISDN2 típusú szolgáltatás felett nagysebességű, aszimmetrikus adatátviteli képességet biztosít. Ez azt jelenti, hogy a két átviteli irányban eltérő sebességet nyújt a rendszer. A hálózat-felhasználó irányban (letöltés) akár néhány Mbit/s kapacitású, míg a másik irányban (feltöltés) néhányszor 64 Kbit/s átviteli kapacitású csatorna áll rendelkezésre. Az adatinformáció átviteléhez az átviteltechnikai rendszer önmagán belül ATM-cella alapú technológiát használ.

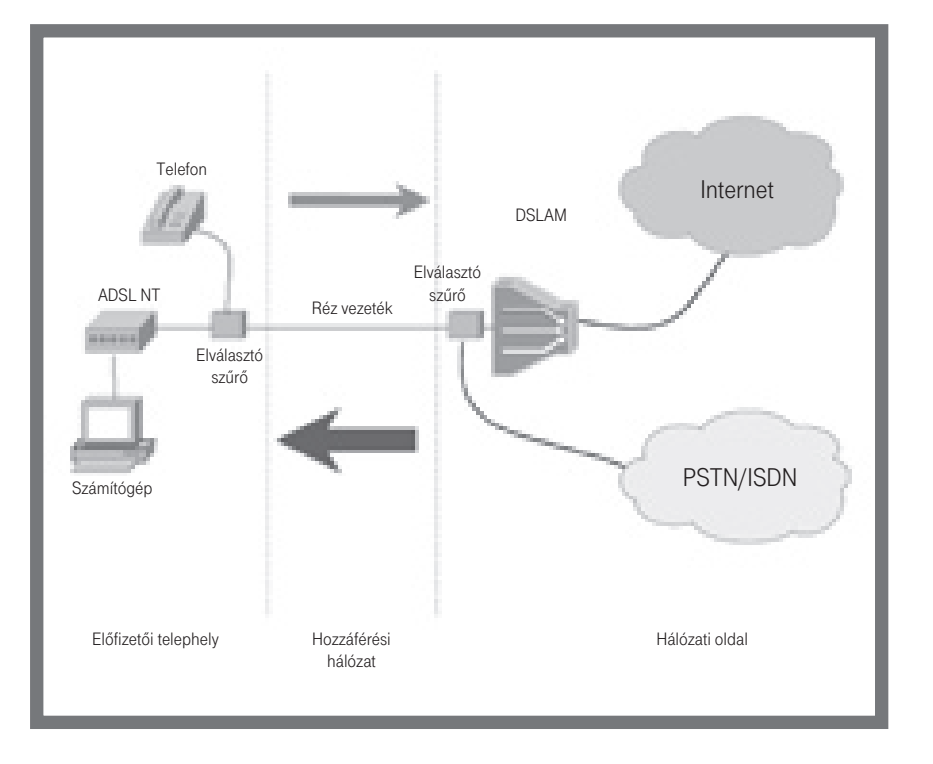

# Az eszközök csatlakoztatásának lépései

#### Csatlakoztatás ISDN2 esetén

۲

1. Húzza ki a telefonzsinórt a falicsatlakozóból!

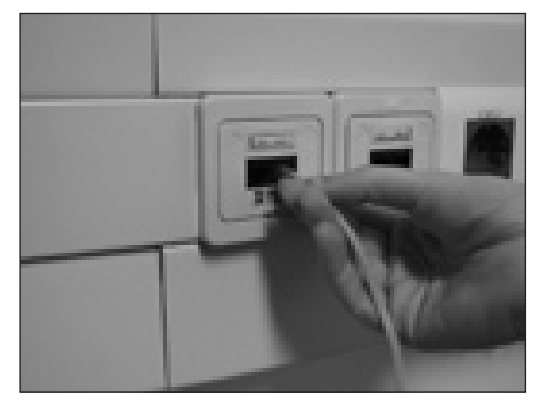

2. A csomagban található, 1-es számmal jelölt kábel segítségével kösse össze az alábbi képen látható elválasztó szűrő "LINE" feliratú aljzatát, az imént szabaddá tett falicsatlakozóval!

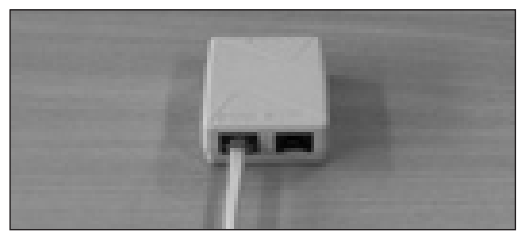

3. A 2-es számmal jelölt kábellel kösse össze az ADSL NT (modem) "ADSL" feliratú és az elválasztó szűrő "DSL" feliratú csatlakozóját!

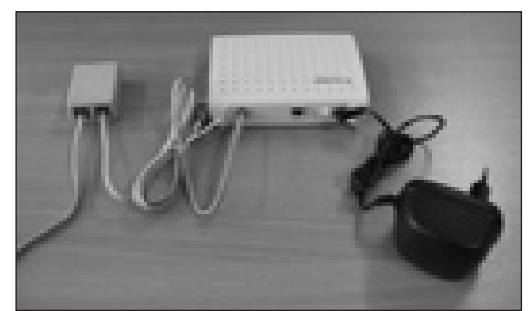

۲

9

Az összeköttetés felépítéséhez a kliensszoftverben adja meg az internetszolgáltatójától kapott felhasználói nevét (a @ jellel és a szolgáltató által adott végződéssel együtt) és jelszavát.

# Milyen operációs rendszerre van szükségem egy ADSL-csatlakozás létesítéséhez?

A szolgáltatás igénybevételéhez olyan operációs rendszer alkalmazása szükséges, amely előre konfigurált TCP/IP protokollal rendelkezik. Ha ez nincs meg, akkor ilyet kell telepíteni. Ha ebben problémája van, konzultáljon az operációs rendszer szállítójával! Ilyen operációs rendszerek: Windows 95, Windows 98, Windows NT 4.0, Windows 2000 vagy Windows XP operációs rendszer. (Alternatív operációs rendszer – pl. Linux – alkalmazása szintén lehetséges. Ezzel kapcsolatos információt az operációs rendszer készítőjétől szerezhet).

### Jelenleg ISDN-csatlakozásom van. Megtarthatom ISDN-csatlakozásomat, amikor megkapom az ADSL-t?

Természetesen! Mivel a nagysebességű adatforgalom az Ön által jelenleg használt ISDN2 vagy analóg telefonszolgáltatástól frekvenciában elkülönülten üzemel (lásd elválasztó szűrő funkciói), ezért azokat párhuzamosan, akár egyidejűleg is használhatja.

# Miért nem szinkronizálja magát az ADSL NT a bekapcsoláskor, annak ellenére, hogy a telepítés során minden kábelt helyesen kötöttem be?

Kérjük, még egyszer ellenőrizze, hogy az eszközök helyesen vannak-e bekötve, valamint ellenőrizze az ADSL NT 230 V-os tápcsatlakozását! Ha mindent rendben talált, akkor az 1. sz. mellékletben található ellenőrző lista segítségével próbálja meg a hiba forrását behatárolni, illetve elhárítani. Amennyiben mindezek ellenére sem sikerült a hiba elhárítása, kérjük, hívja az internetszolgáltatóját!

# Az eszközök csatlakoztatásának lépései

### Csatlakoztatás analóg vonal esetén

1. Húzza ki a telefonzsinórt a falicsatlakozóból!

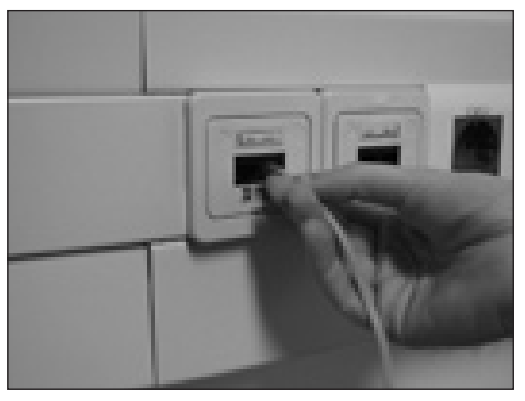

 A csomagban található, 1-es számmal jelölt kábel segítségével kösse össze az alábbi képen látható elválasztó szűrő "LINE" feliratú aljzatát, az imént szabaddá tett falicsatlakozóval!

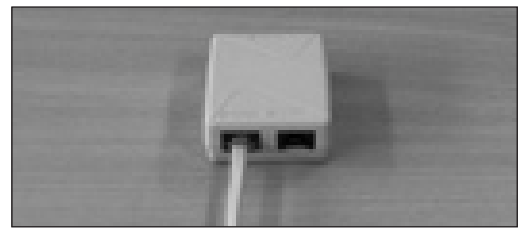

3. Vegye elő a dobozból az ADSL NT-t (modem), majd a 2-es számmal jelölt kábellel kösse össze az ADSL NT (modem) "ADSL" feliratú és az elválasztó szűrő "DSL" feliratú csatlakozóját!

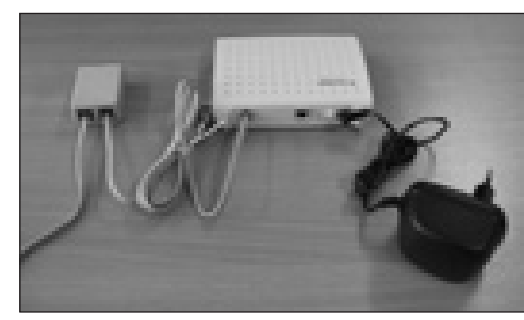

۲

7

۲

### 4. sz. melléklet: A Huawei MT800u-T ADSL NT

#### Az eszköz előlapjának LED-jei:

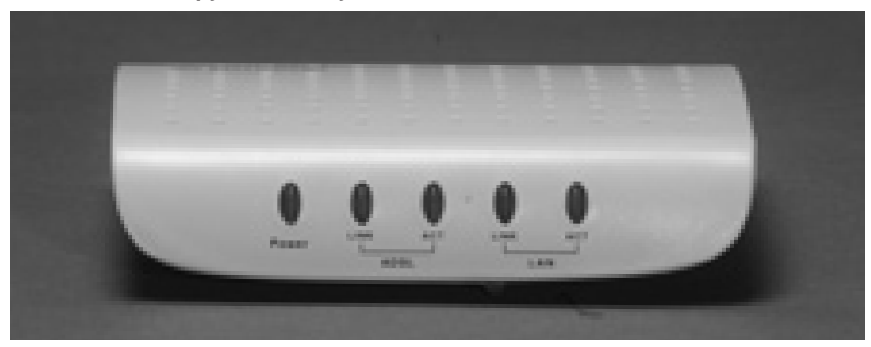

### A LED-ek jelentése:

| A LED<br>megnevezése | Állapot              | Szín    | Jelentése                                                   |
|----------------------|----------------------|---------|-------------------------------------------------------------|
| Devuer               | Folyamatosan világít | Zöld    | A tápcsatlakozás (230 V) csatlakoztatva van a készülékhez   |
| Power                | Nem világít          |         | A tápcsatlakozás (230 V) nincs csatlakoztatva a készülékhez |
|                      | Folyamatosan világít | 7:14    | Van ADSL kapcsolat                                          |
| ADSL Link            | Villog               | 2010    | Az ADSL kapcsolat felépítése folyamatban van                |
|                      | Nem világít          |         | Nincs ADSL kapcsolat                                        |
|                      | Villog               | Zöld    | Adatforgalom zajlik az ADSL kapcsolaton                     |
| ADSL ACT             | Nem világít          |         | Nem zajlik adatforgalom az ADSL kapcsolaton                 |
|                      | Estremeteren vilárít | Narancs | Van Ethernet kapcsolat (100Mbit/s)                          |
| LAN Link             | Folyamatosan vilagit | Zöld    | Van Ethernet kapcsolat (10Mbit/s)                           |
|                      | Nem világít          |         | Nincs Ethernet kapcsolat                                    |
|                      | Villog               | Zöld    | Adatforgalom zajlik az Ethernet kapcsolaton                 |
| LAN ACT              | Nem világít          |         | Nem zajlik adatforgalom az Ethernet kapcsolaton             |

# Rendszerkövetelmények

### Rendszerkövetelmények

۲

Az ADSL-alapú gyors internetelérés a következő hardver- és szoftver- konfigurációt kívánja meg. Kérjük ellenőrizze, hogy a számítógép rendelkezik-e az alábbiakban felsorolt és a létesítéshez szükséges követelményekkel!

### Számítógéppel szembeni követelmények:

- Windows 95, Windows 98, Windows ME, Windows NT 4.0, Windows 2000 vagy Windows XP operációs rendszer (alternatív operációs rendszer – pl. Linux – alkalmazása szintén lehetséges, ezzel kapcsolatos információt az operációs rendszer szállítójától szerezhet).
- A szolgáltatás igénybevételéhez olyan operációs rendszer alkalmazása szükséges, amely előre konfigurált TCP/IP protokollal rendelkezik. Amennyiben ez nincs meg, akkor ilyet kell telepíteni. Ha ezzel problémája van, konzultáljon az operációs rendszer szállítójával!
- Ethernet (10/100Base-T) hálózati kártya
- PPPoE (PPP over Ethernet) kliens szoftver

A telepítések során szüksége lehet a Windows telepítő CD-jére. Kérjük, a telepítés megkezdése előtt ezt is készítse elő!

5

### 5. sz. melléklet: Elválasztó szűrő (YCLCPF104IG)

Kérjük, ügyeljen a szűrő bekötésekor, hogy minden csatlakozót a megfelelő helyre kössön be, ezért figyelmesen olvassa el a szűrőn található feliratokat!

### A szűrő feliratai, jelentésük és bekötési helyük:

- Phone: a szűrő által leválasztott keskenysávú jelek (pl. beszéd, fax) ezen a csatlakozón keresztül érhetőek el, ide kell csatlakoztatni az analóg telefont vagy az ISDN NT-t
- Line: a központ felől érkező keskenysávú és szélessávú jelek ezen a csatlakozón keresztül jutnak el a szűrőhöz, ide kell csatlakoztatni a fali aljzatot
- DSL: a szűrő által leválasztott szélessávú jelek (nagysebességű adatforgalom) ezen a csatlakozón keresztül érhetőek el, ide kell csatlakoztatni az ADSL NT-t.

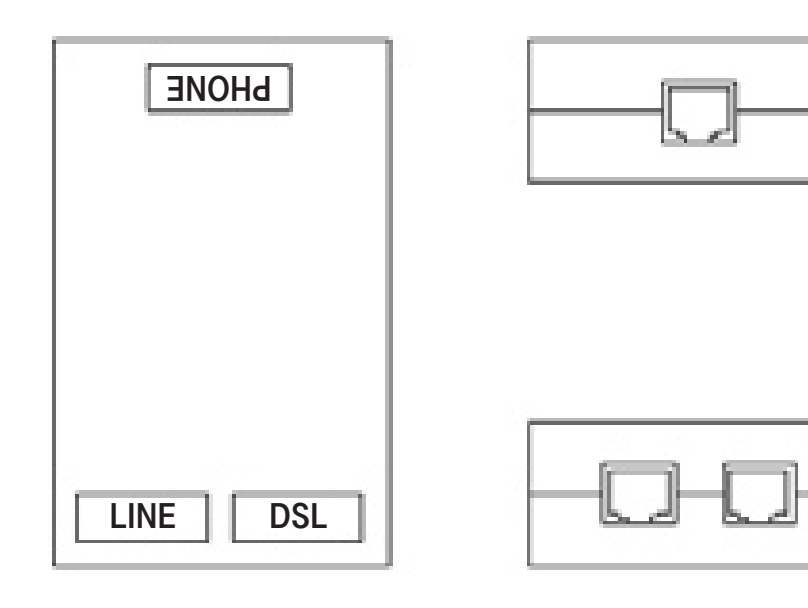

| Bevezető                                |   |
|-----------------------------------------|---|
| "ADSL – Szereld magad!" csomag tartalma |   |
| Rendszerkövetelmények                   | 5 |
| Az előfizetői eszközök                  | 6 |
| Az eszközök csatlakoztatásának lépései  | 7 |
| Csatlakoztatás analóg vonal esetén      | 7 |
| Csatlakoztatás ISDN2 esetén             |   |
|                                         |   |

#### Mellékletek

| Menekletek                            |    |
|---------------------------------------|----|
| 1. SZ. MELLÉKLET: HIBAELHÁRÍTÁS       | 11 |
| 2. SZ. MELLÉKLET: GYAKORI KÉRDÉSEK    | 12 |
| 3. SZ. MELLÉKLET: TESZTSZERVER        | 15 |
| 4. SZ. MELLÉKLET: HUAWEI ADSL NT      | 16 |
| Az eszköz előlapjának LED-jei         | 16 |
| A LED-ek jelentése                    | 16 |
| Az eszköz csatlakozói                 | 17 |
| Az eszköz csatlakoztatása             | 17 |
| 5. SZ. MELLÉKLET: ELVÁLASZTÓ SZŰRŐ    | 18 |
| 6. SZ. MELLÉKLET: TELEPÜLÉSEK LISTÁJA | 19 |

۲

۲

# Tartalom

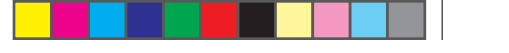